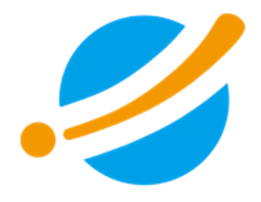

# 第19回 日本旅行医学会大会

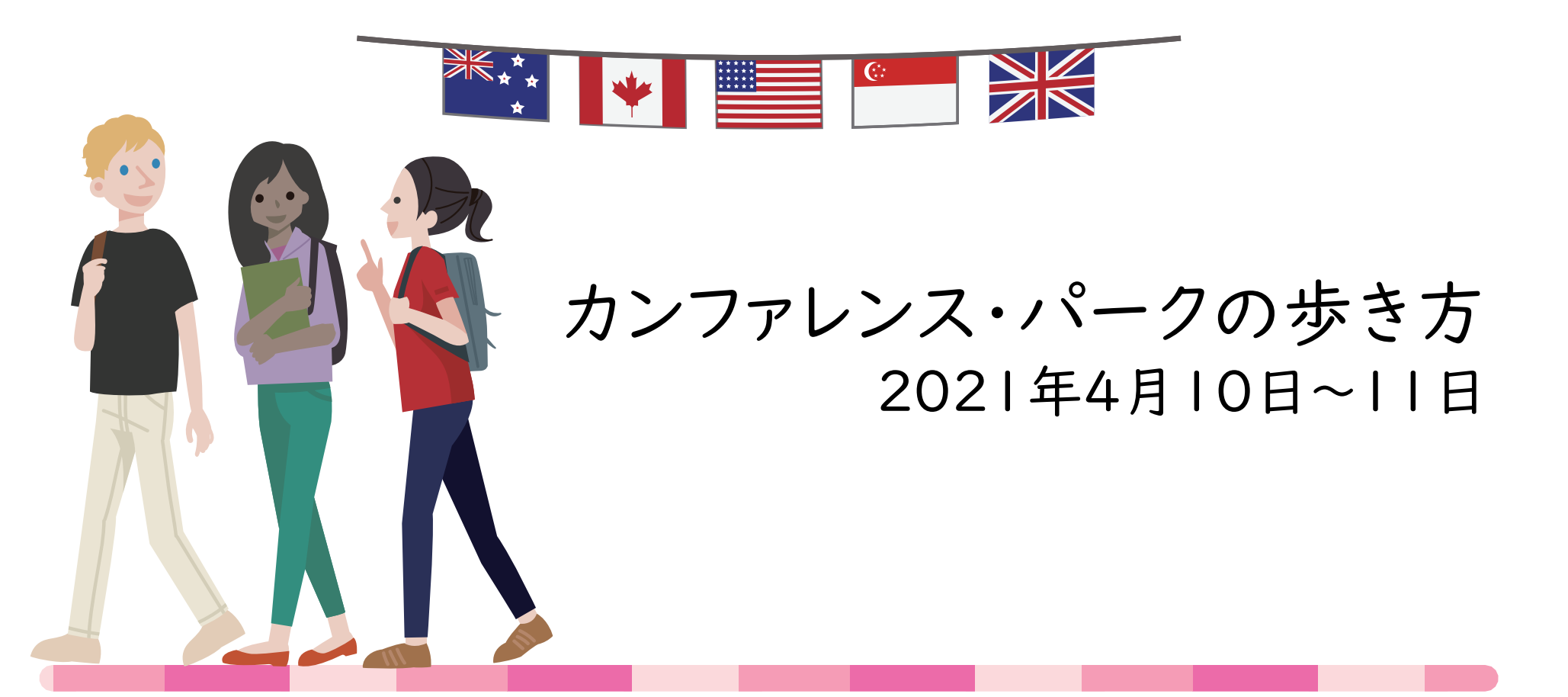

◎株式会社考える学校

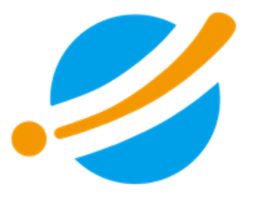

### 目次

- カンファレンス・ハークの歩き方
   ①サインインをする
   ②学会セミナーを聴講する
   ③デジタルポスターを見学する
   ④展示交流を活用する
   2 Zoomの使い方について
- 2. Zoomの使い方について

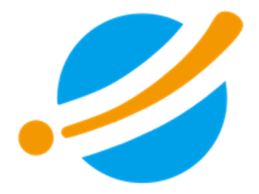

## カンファレンス・パークの歩き方

### サインインをする - メール確認→サインイン

学会に参加申し込みをしたメールアドレスに「noreply@onlineconferences.jp」から<u>【カンファレンス・パーク】ユーザー登録しました</u>というタイ トルのメールが届きます。

| <ul> <li>online-conferences.jp</li> <li>【カンファレンス・パーク】ユーザー登録しました</li> <li><sup>宛先:</sup></li> </ul> | カンファレンス・パ    | ーク<br>カンファレンス・パーク に サイ     | (ンイン します。                               | ユーザー登録                       |   |
|----------------------------------------------------------------------------------------------------|--------------|----------------------------|-----------------------------------------|------------------------------|---|
| カンファレンス・パークのユーザー登録が完了しました。<br>========<br>メールアドレス: @!<br>パスワード:                                    |              | メールアドレス                    | パスワードをお忘れですか?<br>サインイン                  |                              |   |
| 次のURLからサインインしてください。<br>https://online-conferences.jp/mypage/                                       | Copyright© 🎾 | カンファレンス・パークの利用!<br>話-考える学校 | こは <b>ユーザー登録</b> が必要です。ユー<br>このシステムについて | -ザー登録は こちら から。<br>プライバシーポリシー |   |
| メールに記載されたメールアドレス                                                                                   | とパスワー        | ドブサイン・                     | んをお試                                    | しください                        | 1 |

### サインインをする ー パスワードを再発行

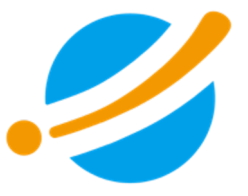

万が一、「noreply@online-conferences.jp」からのメールが見当たらない場合は、お手数をおかけしますが、パスワードを再発行する形で、サインインの準備をお願いします。

学会に参加申込みをされたメールアドレスを入力し「パスワードリセットリンク送信」をクリック してください。

メールの受信ボックスに、@online-conferences.jpからパスワード再発行のリンクが 届きます。そちらから再度設定し、サインインをお試しください。

#### https://online-conferences.jp/password/reset

| カンファレンス・パーク      |                      |                | ユーザー登録     |              |
|------------------|----------------------|----------------|------------|--------------|
|                  | パスワードリセット<br>メールアドレス | パスワードリセットリンク送信 |            |              |
| Copyright© 💋 雛考疗 | える学校                 | このシステムについて     | プライバシーポリシー | 特定商取引法に基づく表示 |

### 学会セミナーを聴講する

| リストから<br>カンファレンス<br>第演会                                                                                                    | <b>2.3</b><br>展示交流 カレンダー                                                                                                    |                                                                                                    | 校末                                                                                                  |
|----------------------------------------------------------------------------------------------------|----------------------------------------------------------------------------------------------------|----------------------------------------------------------------------------------------------------|----------------------------------------------------------------------------------------------------|
| ★親調する講演の開始時間15分前にお<br>規範用の「LIVE」ボタンが表示され<br>くチラシ>第19回日本旅行医学会大会 抄録集                                                                                                    | <b>こりましたら、一度、</b> ページをリフレッ<br>ま <b>す。</b><br>20変内<br>>                                                                                                    | シェして再読み込みをお願いします。                                                                                                    | 第19回 日本旅行医学会大会<br>『海外留学と最新コロナ事情』<br>2021年4月10日~11日 💆                                                |
| ファイル共有サービスの「box」か「<br>→ 「box」からダウンロード<br>→ 「dropbox」からダウンロード<br><ご案内>2021年6月6日(日)日本<br><ご案内>2021年6月5日(土)日本                                                                                                    | dropbox」のいずれか閲覧できる方から<br>旅行医学会 認定講座・試験(医師)<br>旅行医学会 認定講座・試験(一般)                                                                                                    | シダウンロードをお願いします。                                                                                                    | 全部者の<br>かンファア 20<br>コラボア 0<br>マイポイントTOP10<br>そうかわ<br>の<br>で<br>の<br>で<br>の<br>の<br>の<br>の<br>の<br>の |
| 48108                                                                                                    |                                                                                                    |                                                                                                    | 295< 00000                                                                                          |
| 1000000<br>第19月 日本田行振子会大会 用外留すと目前コロナ参照<br>一読会決拶<br>森 千里<br>第19月 日本田行振子会大会 大会長<br>③ 2021-04-10 9:30-9:40                                                                                                    | Exercise     Hit 日本町本市本市 用外目から出来コロナ中市     イム素と     オストン学校会会     F、Lin H、Chen     Son     Son                                                                                                    | CONSIGNATION      CONSTRUCTION      CONSTRUCTION       CONSTRUCTION      CONSTRUCTION      CONS                                                                                                    | 4月10日 4月11日<br>動作補助                                                                                 |
| ○いいね! 公共気に入り ○通用<br>開会検那<br>5 開会長事<br>今点素事と生まえやえず改善予算法式に、「東ス学<br>うだ言葉から。                                                                                                    | 1<br><b>・イム病とボストン医療事情</b><br>ライム病とボストン医療事情<br><b>・</b><br><b>・</b><br><b>・</b><br><b>・</b><br><b>・</b><br>のため、<br>トンマロト<br>のため、<br>日本<br>・<br>たいない<br>のため、<br>しいマロト<br>しいマロト<br>しいマート<br>しいマート<br>しいマート<br>しいマート<br>して<br>しいマート<br>しいマート<br>しい<br>しい<br>しい<br>しい<br>しい<br>しい<br>しい<br>しい<br>しい<br>しい                                                                                                    | ニュージーランドのコロナ対策と旅行医学<br>ジニュージーランドのコロナ対策と旅行医<br>ジロージーランドのコロナ対策と旅行医学<br>Of Name Marker Worksholer Health<br>Carters at New Xalander ® 石井 主美 大型大学会学<br>営きた大学品語                                                                                                    |                                                                                                    |
| С LAN CHAT                                                                                                    | C LUE OKC<br>THE DESIGN FACATE BREFLEM CLEAR CLASS<br>THE DESIGN FACATE BREFLEM CLEAR CLASS<br>THE DESIGN FACATE BREFLEM CLEAR CLASS<br>THE DESIGN FACATE BREFLEM CLEAR CLASS<br>THE DESIGN FACATE BREFLEM CLEAR CLEAR CLASS<br>THE DESIGN FACATE BREFLEM CLEAR CLEAR CL                                                                                                    | CD40 CAX<br>第111日 CARSTAN A R 187 と日本コロクサス<br>日本日本の大学校 A R 187 と日本の大学校<br>日本日本の大学校 A R 187 と日本の大学校<br>日本日本の大学校 A R 187 日本の大学校 R 187 日本<br>日本日本の大学校 R 187 日本の大学校 R 187 日本<br>197 日 197 40-1151-40-11-125                                                                                                    |                                                                                                    |
| 00000 000000 0000                                                                                                    | 合いいね! 会給気に入り 心通知                                                                                                    | むいいわ! 会お気に入り Q通知                                                                                                    |                                                                                                    |
| 近年の国際化・グローバル化に対応した<br>留学生の安全管理とその人材育成の必要<br>性<br>5)近年の国際化・グローバル化に対応した留学<br>生の安全管理とその人材育成の必要社<br>(● 育 王王 年辺大学大和文学研究)に 考太学<br>予想医学は、● 算木 厚可 も北大学方法医学部                                                                                                    | 留学時の保険と海外での病院のかかり方<br>⑤ 留学時の保険と海外での病院のかかり方<br>● 変あ業務 国立成務機構へ高齢化シック Θ 西<br>本教久 国際低大学経営科学部                                                                                                    | 留学時に知ってほしいテロ対策医療<br>多 留学時に知ってはいテロ対策医療<br>● 永田高志 ハ州スア大学県 医学研究院 ● 落<br>音 声 おちあい祝祝                                                                                                    |                                                                                                    |
| 近年の国際化・グローバル化に対応した<br>留学生の安全管理とその人材対応の必要<br>性<br>● オビロンの研究の必要<br>● オビロンの利用点の必要<br>● オビロンの利用点のの<br>■ オビロンの利用点のの<br>■ オビロンの<br>■ オビロンの利用点のの<br>■ オビロンの<br>■ オビロンの<br>■ オ<br>■ オ<br>■ オ<br>■ オ<br>■ オ<br>■ オ<br>■ オ<br>■ オ | 留学時の年期と男かでの原則のかかり方<br>の目学的の保護と見かでの利用のかり方<br>の目学的の保護と見たでの利用のかり方<br>をまた、日本に、「日本の」、「日本の」<br>の日本のの一般の「日本の」、「日本の」、「日本」、「日本の」、「日本の」、「日本の」、「日本の」、「日本の」、「日本の」、「日本の」、「日本の」、「日本の」、「日本の」、「日本の」、「日本の」、「日本の」、「日本の」、「日本の」、「日本の」、「日本の」、「日本の」、「日本の」、「日本の」、「日本の」、「日本の」、「日本の」、「日本の」、「日本の」、「日本の」、「日本の」、「日本の」、「日本の」、「日本」、日本の」、「日本の」、「日本」、「日本」、「日本」、「日本の」、「日本の」、「日本の」、「日本の」、「日本の」、「日本の」、「日本の」、「日本の」、「日本の」、「日本の」、「日本の」、「日本の」、「日本の」、「日本」、「日本の」、「日本」、「日本」、「日本」、「日本」、「日本」、「日本」、「日本」、「日本                                                                                                    | 留学時に知ってほしいテロ対策変要<br>5 割切れになってはいテロ対策の<br>0 お目気差 ハルペタルマド 吊りば吊 0 第<br>15 おしかい気を<br>「日日のでした」<br>第21日のでした。<br>第31日のでした。<br>第31日のでのでのでした。<br>第31日のでのでのでのでのでのでのでのでのでのでのでのでのでのでのでのでのでのでので                                                                                                    |                                                                                                    |
| び年の国際化・グローバル化に対応した<br>留学生の交生世界とその人材有点の必要<br>5 年の交生世界とその人材有点の必要<br>5 年の支援部とその人材有点の必要<br>0 月 年月(日本の学校日本の主体日本の<br>9日年月(日本の学校日本の主体日本の主体日本の<br>9日年月(日本の学校日本の主体日本の主体日本の<br>9日年月(日本の学校日本の主体日本の主体日本の<br>9000000000000000000000000000000000000                                                                                                    | 留学時の年期と見めての原則のかかりの<br>の目学的の現したりでの原しからか。<br>の日学のの現したりでの原しからか。<br>の日学のの現したりでの原した。<br>をたいまたは、<br>をたいまた。<br>をたいまた。<br>をたいまたた。<br>をたいまた。<br>をたいまた。<br>をたいまた。<br>をたいまた。<br>をたいまた。<br>をたいまた。<br>をたいまた。<br>をたいまた。<br>をたいまた。<br>をたいまた。<br>をたいまた。<br>をたいまた。<br>をたいまた。<br>をたいまた。<br>をたいまた。<br>をたいまた。<br>をたいまた。<br>をたいまた。<br>をたのまた。<br>をたいまた。<br>をたいまた。<br>をたいまた。<br>をたのまた。<br>をたいまた。<br>をたいまたた。<br>をたいまた。<br>をたいまた。<br>をたいまたた。<br>をたいまたた。<br>をたいまたたた。<br>をたいまたた。<br>をたいまたたた。<br>をたいまたた。<br>をたいまたた。<br>をたいまたたた。<br>をたいまたたた。<br>をたいまたたた。<br>をたいまたたた。<br>をたいまたたたたた。<br>をたたたたたた。<br>をたたたたたたたた。<br>をたたたたたたたた。<br>をたたたたたたたたたた | 留学時に知ってほしいデロ対策変形<br>9 部時になってはいデロ対策が<br>9 部時になってはいデロ対策が<br>9 部点ののではいデロントのではいでいた。<br>9 部点ののではいデロントのではいた。<br>10 UNE COLLE<br>10 UNE COLLE<br>10 |                                                                                                    |

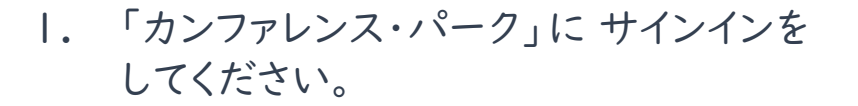

- 「講演会」ボタンをクリックすると、
   視聴できるプログラムが表示されます。
- 3. 講演開始の15分前になると表示される 「Live」をクリックして視聴してください。

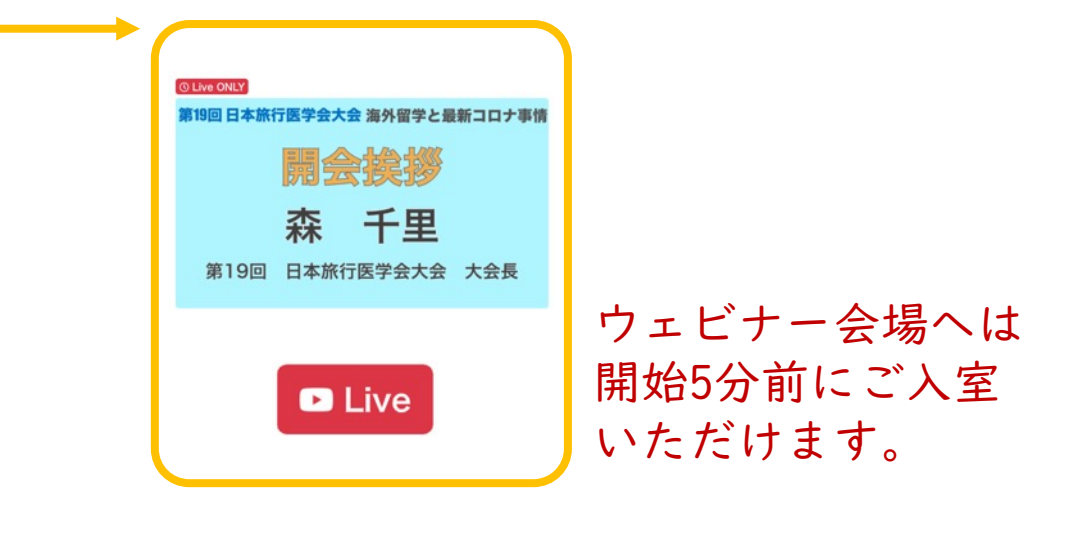

※ サインインをしない場合、視聴ボタンが表示されません。 こ視聴いただくためには、必ずカンファレンス・パークへの サインインをお願いいたします。

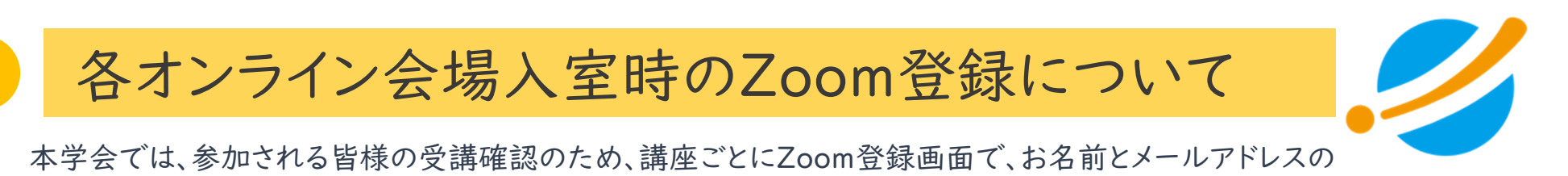

入力をお願いしております。

①「Live」ボタンを押していただいた後、A~Cのいずれかのフォームが表示されます。

|                                       |                                                                                                    | D = 1 = 1 = 2                                                                                                    | ○ ア吉业アクイブ                                                                                                    |
|---------------------------------------|----------------------------------------------------------------------------------------------------|----------------------------------------------------------------------------------------------------|----------------------------------------------------------------------------------------------------|
| 第19回 日本旅行医学会大会 海外留学と最新コロナ事情           | A. シノノル                                                                                                    | B. チェックホックス                                                                                                    | し. 子具ヨ (ノイス                                                                                                    |
| 開会挨拶                                  | ウェビナー登録                                                                                                    | ウェビナー登録                                                                                                    | ウェビナー登録                                                                                                    |
| 森 千里                                  | f 🗸 in 🗠                                                                                                    | f⊻in≊                                                                                                    | f⊻in≊                                                                                                    |
| 第19回 日本旅行医学会大会 大会長                    |                                                                                                    | トビック         〇「増等時の余葉を見ちれての原因のから方」点を非常先生           1000         エンジュネジョン         エンジュンジョン           1000         エンジュンジュンジュンジュンジュンジョン         エンジュンジョン           1000         エンジュンジュンジュンジュンジュンジュンジョン         エンジュンジョン                                                                                                    | トビック ③ 「福空時の編集と募べる構成のかから7」版本 毎日 先生<br>2017年 東川田 (日本町10月9年) たちくパックイン相合<br>4月1日(1) 1240-1330<br>- 第月1月7日 (トランス) -              |
|                                       | NUMBER         NUMBER         NUMER         NUMER         NUMER <td><ul> <li>         ・電子等の場合(2番)で(うめ(ex)のがつう)         ・ロングランス         ・運転業長の10番目になった。         ・ロングランス         ・運転業長の         ・電話         ・電話         ・         ・電話</li></ul></td> <td><ul> <li>◆留学時の登録と勝たでの解説のかゆり方</li> <li>・ 国立の原題機構の意意センラーを発展を非常意思語</li> <li>カノヤ・トラベルメディカ</li> <li>マロルンドクラー」 読み 参唱 先生</li> </ul></td> | <ul> <li>         ・電子等の場合(2番)で(うめ(ex)のがつう)         ・ロングランス         ・運転業長の10番目になった。         ・ロングランス         ・運転業長の         ・電話         ・電話         ・         ・電話</li></ul> | <ul> <li>◆留学時の登録と勝たでの解説のかゆり方</li> <li>・ 国立の原題機構の意意センラーを発展を非常意思語</li> <li>カノヤ・トラベルメディカ</li> <li>マロルンドクラー」 読み 参唱 先生</li> </ul> |
|                                       | с. н.                                                                                                    | 時期 2021年4月10日 1245 PM 大振、毛熊、東京                                                                                                    | ₩刻 2021作4月10日 12:45 PM 朱振 和課 東京                                                                                              |
|                                       |                                                                                                    | · 必須情報<br>名 ·                                                                                                    | · 必須情報<br>名 ·                                                                                                    |
|                                       |                                                                                                    | 00 00 00 00 00 00 00 00 00 00 00 00 00                                                                                                    |                                                                                                    |
|                                       | 登録すると、プライバシーステートメントとサービス電気は発意したことになります。<br>開催中のウェビナーに参加する                                                                                                    |                                                                                                    | X=P2.kTX,         X=P2.kTX (000000)                                                                                          |
|                                       | 名前とメールアドレスのみ                                                                                                    | ✓ 転出口がットでは80      ごのでの<br>ジャム     ・・・・・・・・・・・・・・・・・・・・・・・・・・・・・・・・・                                                                                                    | 自動車の画像をすべて選択して                                                                                                    |
| ~A~Cのフォームの一番下に                        |                                                                                                    | 陽衡中のウェビナーに参加する                                                                                                    | ください すべて現状し終わったら                                                                                                    |
| *「開催中のウェビナーに参加<br>ページを下にスクロールして<br>** | ロする」ボタンがあります。<br>【ボタンをクリックしてください。<br>· & @ m m m                                                                                                    | 名前とメールアドレスに加え、<br>「ロボットではありません」に<br>チェックを入れる                                                                                                    |                                                                                                    |
| ( <b>O</b> v                          |                                                                                                    |                                                                                                    |                                                                                                    |
| メールアドレス・                              | メールアドレスを再入力・                                                                                                    |                                                                                                    |                                                                                                    |
| 登録すると、プライバシーステートメント とサービス規約に同意し       | ったことになります。                                                                                                    | 名前<br>表示<br>2115                                                                                                    | とメールアドレスに加え、<br>される写真から該当するモノを                                                                                               |
| 開催中のウェビナーに参加する                        |                                                                                                    | ///                                                                                                    |                                                                                                    |
|                                       |                                                                                                    |                                                                                                    |                                                                                                    |
|                                       |                                                                                                    | 会社考える学校                                                                                                    | 6                                                                                                    |

### 各オンライン会場入室時のZoom登録について

「開催中のウェビナーに参加する」をクリックすると、

「このページで"zoom.us.app"を開くことを許可しますか?」と聞かれます。

「許可」をクリックして講演会会場にご接続ください。

上記が表示されない場合は、「ミーティングを起動」ボタンをクリックして講演会会場にご接続ください。

|                                 |              | * 必須情報 |
|---------------------------------|--------------|--------|
| 名*<br>(  @v                     | 姓*           |        |
| メールアドレス・                        | メールアドレスを再入力・ |        |
| 登録すると プライパシーステートメント とサービス抑約に同音! | ,たことになります.   |        |
| 開催中のウェビナーに参加する                  |              |        |

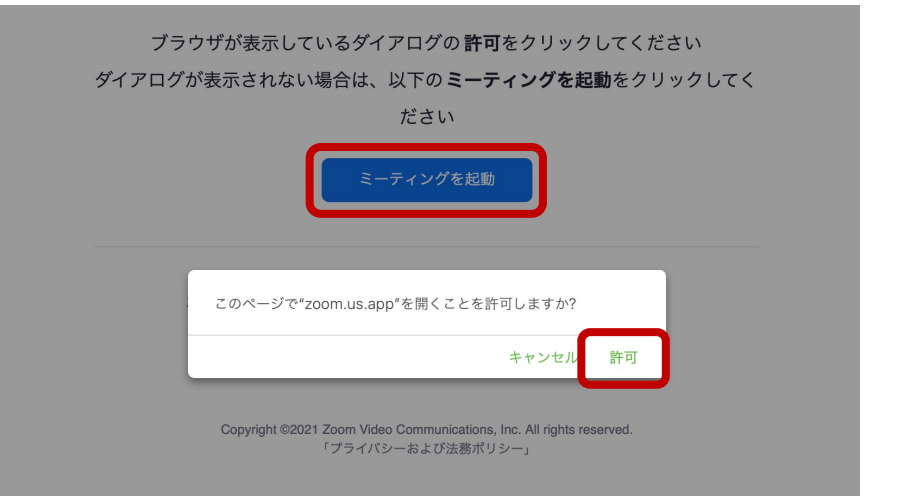

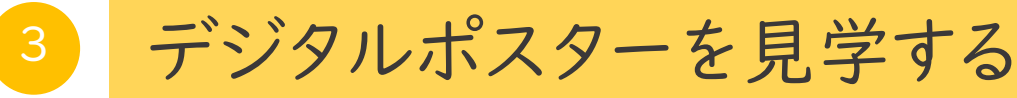

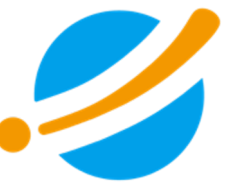

デジタルポスターは、講演を視聴するページと同じページ上で閲覧いただけます。

<u>見やすい方法①</u> 画面右上の紺色の学会のバナーの下の デジタルポスターのボタンをクリックすると デジタルポスターが画面上部に移動します。

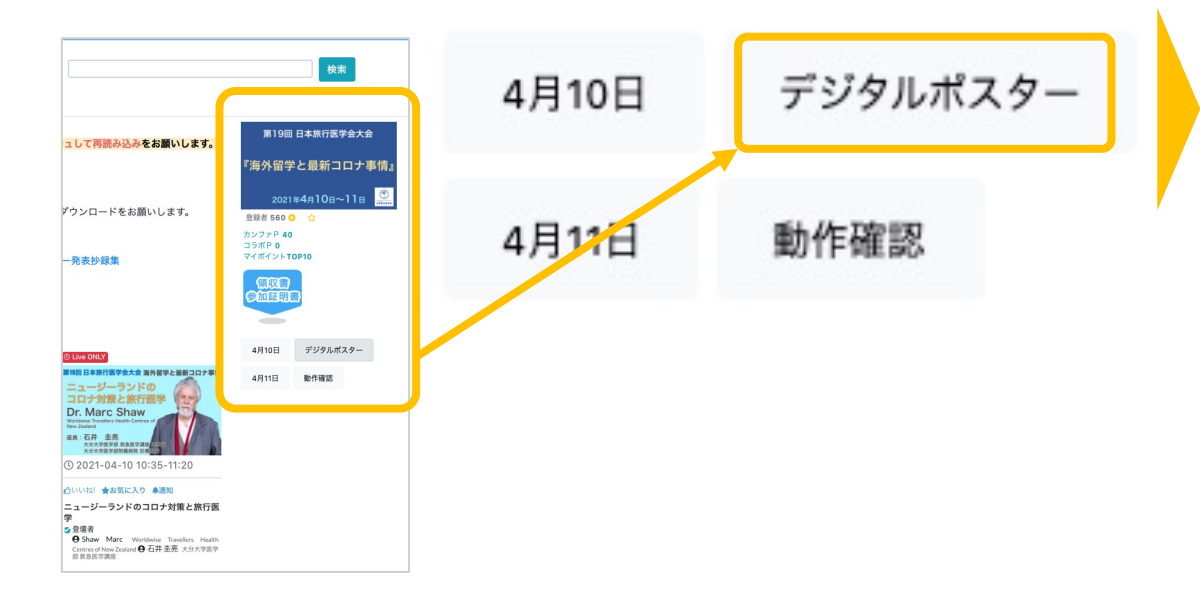

<u>見やすい方法②</u> 当日のプログラムが画面上部に表示され、デジタル ポスターは、その下にございます。

| <b>二日</b><br>講演会 展示交流 カ                                                                                                    |                                                                                                    |                                                                                                    |                                                                                                    | 検索                                                                                                    |
|----------------------------------------------------------------------------------------------------|----------------------------------------------------------------------------------------------------|----------------------------------------------------------------------------------------------------|----------------------------------------------------------------------------------------------------|----------------------------------------------------------------------------------------------------|
| PP タイユ 取ぶり入め 27      PH のする 現象の見ため、 27      PH のする 現象の見ため、 27      PH のする 現象の見ため、 27      PH のする 現象の 24      PH のする 見かられて、 27      PH のする 見かられて、 27      PH のする 25      PH のする 25 | レンシー<br>とりましたら、一蔵、ページをリフレッ<br>(の)の案内<br>)<br>)<br>)<br>)<br>)<br>)<br>)<br>)<br>)<br>)<br>)<br>)<br>)                                                                                                    | シュレて判論み込み <b>をお願いします。</b><br>5ダウンロードをお願いします。<br>ウー <del>発表が算業</del><br>リリンクがございます。そちらからデジタル                                                                                                    | <ul> <li>第19回</li> <li>『海外留学<br/>2021</li> <li>登録者 660 G</li> <li>カンファ P40</li> <li>コカボP 0</li> <li>マイボイントロ</li> <li>(加正初)</li> <li>4月10日</li> <li>4月11日</li> </ul> | 日本其行為学会大会<br>とと最新コロナ事情』<br>84月10日~11日 ①<br>9<br>9<br>9<br>9<br>9<br>9<br>9<br>9<br>9<br>9<br>9<br>9<br>9<br>9<br>9<br>9<br>9<br>9<br>9 |
| 新た40.2月4日・「今秋時における」かり別<br>(301-30099) ペッグ 3月46(23)60081<br>- タタ ガ オク 50 × 50 × 50 × 6008028<br>(2010) - 1000 × 50 × 50 × 50 × 50 × 50 × 50 × 50                                                                                                    |                                                                                                    |                                                                                                    |                                                                                                    |                                                                                                    |
| <ul> <li>○いいね! 公売気に入り</li> <li>栃木県見を務告十字病院における3年間<br/>(2017-2018年)のマダニ料値22例の検<br/>村・クカカゴキララマダニ料値22例を<br/>中心に</li> <li>※発表</li> <li>※発表</li> <li>● 発表</li> <li>● 発表</li> <li>● 発表</li> </ul>                                                                                                    | <ul> <li>○ハハリロ 会が気に入り</li> <li>二次学生の変換確定</li> <li>予防接種に対する</li> <li>大学生の変換確定</li> <li>○ 尽味者</li> <li>● 三浦道史 IPP大学大学放射線学校示H</li> </ul>                                                                                                    | Onivisi 会参変に入り     コロナ編でのフィリビン新規クリニック     開業の きみと フィ リビン 医療事情     2020-2021     う 早高者                                                                                                    |                                                                                                    |                                                                                                    |
|                                                                                                    | An apport for discussion<br>for base of the discussion<br>of the discussion<br>of the discussion<br>with the discussion<br>with the discussio | コロナ限による<br>在在生況/(ーキンソン病患者の<br>主義的辛福感の変化<br>                                                                                                    |                                                                                                    |                                                                                                    |
| <ul> <li>○いいわ 会気知た入り</li> <li>「世界旅行透析医療ネットワーク」の始<br/>動</li> <li>○ 発展者</li> <li>● 伊藤 屋 国際私人小山すぎひネクリニック</li> </ul>                                                                                                    | ○いいと! 合お気に入り<br>インパウンドツーリズム振興における日<br>本の自然資産、森林浴の再定量と将来展<br>望<br>2 巻系者<br>● 大江 宏子 末面ポーンマス大学ビジネススクー<br>ゥ                                                                                                    | <ul> <li>○いいわ 合お気に入り</li> <li>コロナ場による在宅生活パーキンソン病</li> <li>患るの主観が希望感の変化</li> <li>2 発表者</li> <li>● 新木洋平 州ワービスびムタと</li> </ul>                                                                                                    |                                                                                                    |                                                                                                    |
| 人工呼吸器対応<br>のポータブル<br>電源選び                                                                                                    | コロナ級における<br>国際医療改送<br>Anterna Martine<br>Martine Martine                                                                                                    | 2014年1月17日、日本10月1日<br>第四日第二年の1月1日、日本11月1日<br>「第四日第二年の1月1日」、日本11月1日<br>「第四日日日」、日本11月1日、日本11月1日<br>日本11月1日、日本11月1日、日本11月1日<br>日本11月1日、日本11月1日<br>日本11月1日、日本11月1日<br>日本11月1日、日本11月1日<br>日本11月1日、日本11月1日<br>日本11月1日、日本11月1日<br>日本11月1日、日本11月1日<br>日本11月1日、日本11月1日<br>日本11月1日、日本11月1日<br>日本11月1日、日本11月1日<br>日本11月1日、日本11月1日<br>日本11月1日、日本11月1日<br>日本11月1日、日本11月1日<br>日本11月1日、日本11月1日<br>日本11月1日、日本11月1日<br>日本11月1日<br>日本11月11日<br>日本11月11日<br>日本11月11日 |                                                                                                    |                                                                                                    |
| らいいは、公共別に入り     ハエリを描えたのボータブル電源温び     ○ 除着     ・     ・     ・     ・     ・     ・     ・     ・     ・     ・     ・     ・     ・     ・     ・     ・     ・     ・     ・     ・     ・     ・     ・     ・     ・     ・     ・     ・     ・     ・     ・     ・     ・     ・     ・     ・     ・     ・     ・     ・     ・     ・     ・     ・     ・     ・     ・     ・     ・     ・     ・     ・     ・     ・     ・     ・     ・     ・     ・     ・     ・     ・     ・     ・     ・     ・     ・     ・     ・     ・     ・     ・     ・     ・     ・     ・     ・     ・     ・     ・     ・     ・     ・     ・     ・     ・     ・     ・     ・     ・     ・     ・     ・     ・     ・     ・     ・     ・     ・     ・     ・     ・     ・     ・     ・     ・     ・     ・     ・     ・     ・     ・     ・     ・     ・     ・     ・     ・     ・     ・     ・     ・     ・     ・     ・     ・     ・     ・     ・     ・     ・     ・     ・     ・     ・     ・     ・     ・     ・     ・     ・     ・     ・     ・     ・     ・      ・     ・      ・     ・      ・      ・      ・      ・      ・      ・      ・      ・      ・      ・      ・      ・      ・      ・      ・      ・      ・      ・      ・      ・      ・      ・      ・      ・      ・      ・      ・      ・      ・      ・      ・      ・      ・      ・      ・      ・      ・      ・      ・      ・      ・      ・      ・      ・      ・      ・      ・      ・      ・      ・      ・      ・      ・      ・      ・      ・      ・      ・      ・      ・      ・      ・      ・      ・      ・      ・      ・      ・      ・      ・      ・      ・      ・      ・      ・      ・      ・      ・      ・      ・      ・      ・      ・      ・      ・      ・      ・      ・      ・      ・      ・      ・      ・      ・      ・      ・      ・      ・      ・      ・      ・      ・      ・      ・      ・      ・      ・      ・      ・      ・      ・      ・      ・      ・     ・     ・      ・     ・     ・     ・     ・     ・     ・     ・     ・     ・     ・     ・     ・     ・     ・     ・      ・      ・      ・      ・      ・      ・      ・      ・      ・      ・      ・      ・      ・      ・      ・      ・      ・      ・      ・      ・      ・      ・      ・      ・      ・      ・     | <ul> <li>○いいお! 会が気に入り</li> <li>コロチルムにおける国際医療搬送</li> <li>タス条件</li> <li>● 気圧 長者 インターナシュナルへルスクアクリ</li> </ul>                                                                                                    | <ul> <li>○いわお なお気に入り</li> <li>(場定なのき番茄「コグラム(気音分野)</li> <li>(場定なのき番茄「コグラム(気音分野)</li> <li>(第二次)</li> <li>(第二次)</li> <li>(</li></ul>                                                                                                    |                                                                                                    |                                                                                                    |
|                                                                                                    |                                                                                                    |                                                                                                    |                                                                                                    |                                                                                                    |

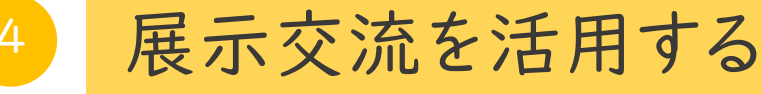

「展示交流」をクリックすると企業展示をご覧いただけます。

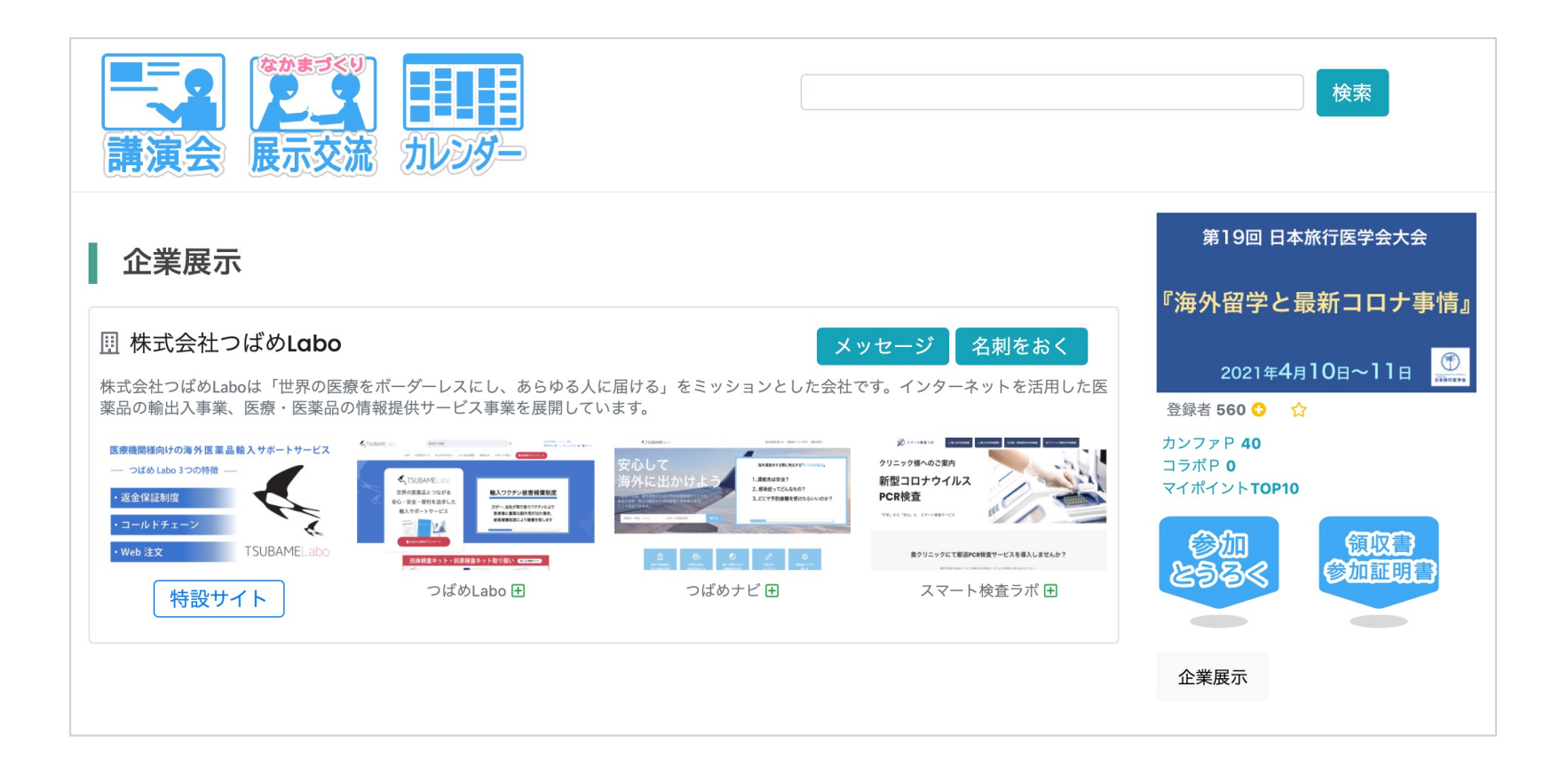

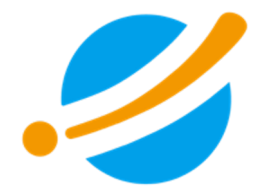

## Zoomの使い方

学会セミナーを聴講される皆様へ

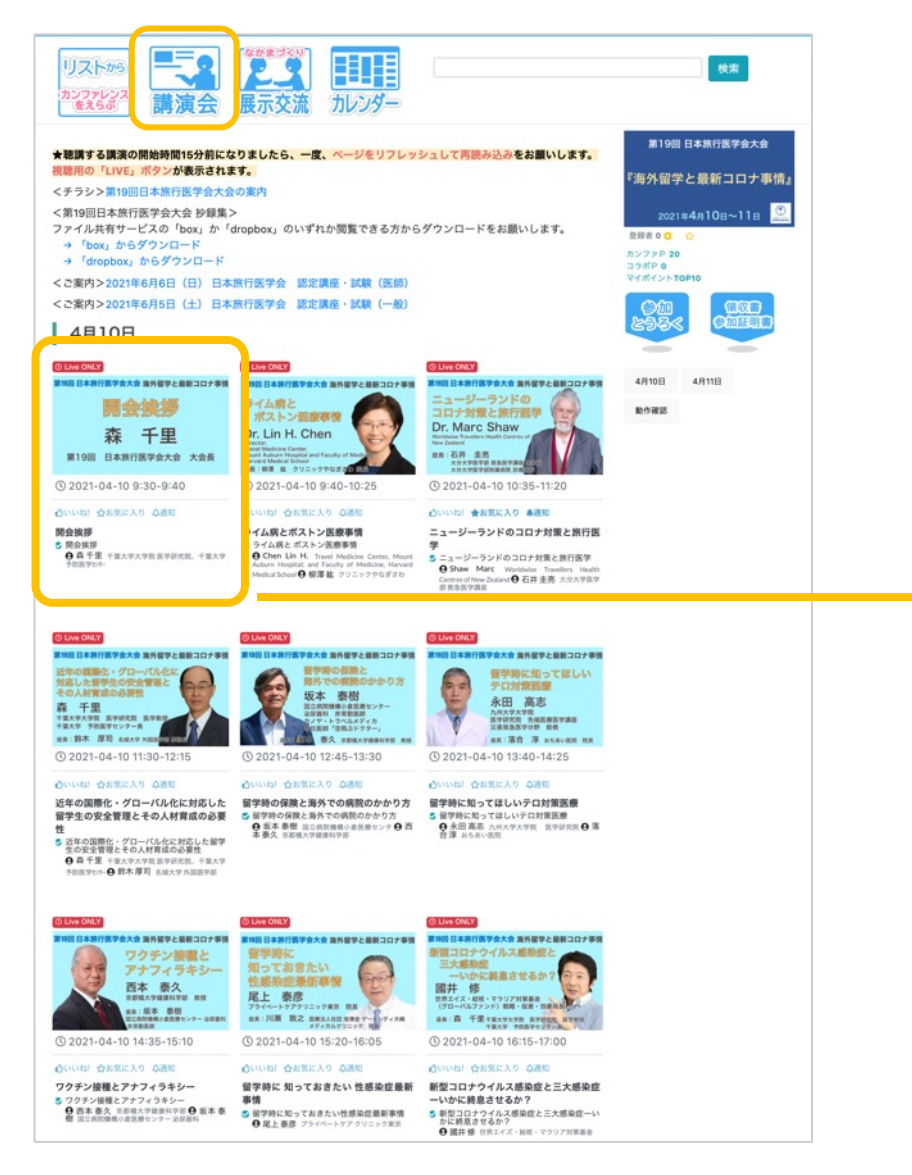

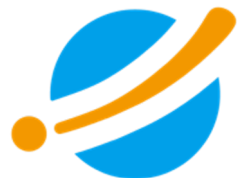

第19回 日本旅行医学会大会は カンファレンス・パークから、 ワンクリックでご視聴いただけます。

ご視聴にはZoomをご利用いただきます。

ここでは、Zoomで参加される方へのアプ リの準備や音声確認の方法などをご紹介 いたします。

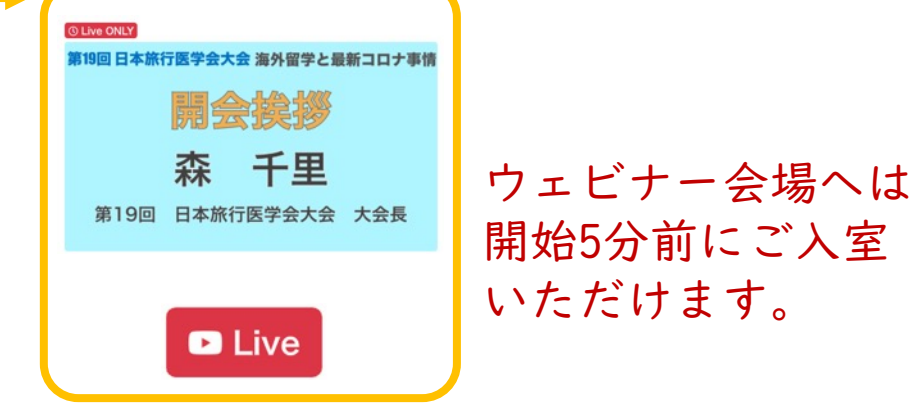

※ サインインをしない場合、視聴ボタンが表示されません。 こ視聴いただくためには、必ずカンファレンス・パークへの サインインをお願いいたします。

◎株式会社考える学校

#### Zoomを準備する(アプリをインストール)

第19回 日本旅行医学会大会は「Zoom」を使用します。

パソコン、スマートフォン、タブレットにZoomアプリを インストールしていただくよう、お願いいたします。

https://zoom.us/download

パソコンは「ミーティング用Zoomクライアント」 スマートフォンとタブレットは「Zoomモバイルアプリ」 をご利用ください。

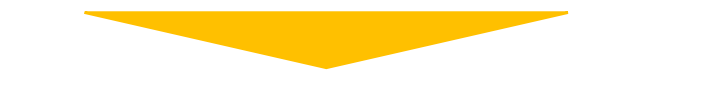

インストールの後、ご自身で接続テストをお試しください。 Zoomの接続テスト用のURLは次のとおりです。

https://zoom.us/test

| ダウンロードセンター 「管理者用をダウンロード                                                                                                    | - |
|----------------------------------------------------------------------------------------------------|---|
| <ul> <li>ミーティング用Zoomクライアント</li> <li>最初にZoomミーティングを開始または参加されるときに、ウェブブラウザのクライアントが自動的にダウンロードされます。ここから手動でダウンロードすることもできます。</li> <li>ダウンロード</li> <li>バージョン5.55 (13148.0305)</li> <li>M1ブロセッサ搭載のMacの場合、こちらをクリックしてダウンロードなさってください</li> </ul> |   |
| Microsoft Outlookアドイン<br>ウェブのOutlookのZoomアドインは、Microsoft Outlookサイドバーにインストールされま<br>す。これにより、ワンクリックでミーティングを開始したり、スケジューリングしたりで<br>さるようになります。<br>Zoomを追加<br>または、Microsoft Outlook用のZoom Plugin(バージョン5.5.12285.0128)をダウンロード<br>してください    |   |
| ブラウザ用Zoom拡張機能<br>プラウザ用Zoom拡張機能を使えば、お使いのブラウザから、またはGoogleカレンダー内で<br>1回クリックするだけで、Zoomミーティングの開始や日晷の設定を実行できるようになり<br>ます。                                                                                                    |   |
| Zoomモバイルアプリ<br>ミーティングの開始、参加、日程の設定を行います。モバイルデバイスで、グループテキス<br>ト、画像、Push-To-Takメッセージを送信できます。                                                                                                    |   |

Zoomを準備する(ブラウザからアクセス)

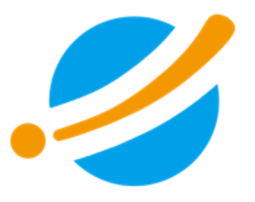

第19回 日本旅行医学会大会は「Zoom」を使用します。

パソコン、スマートフォン、タブレットにZoomアプリのインストールを希望されない方は、 ブラウザから参加してください。(

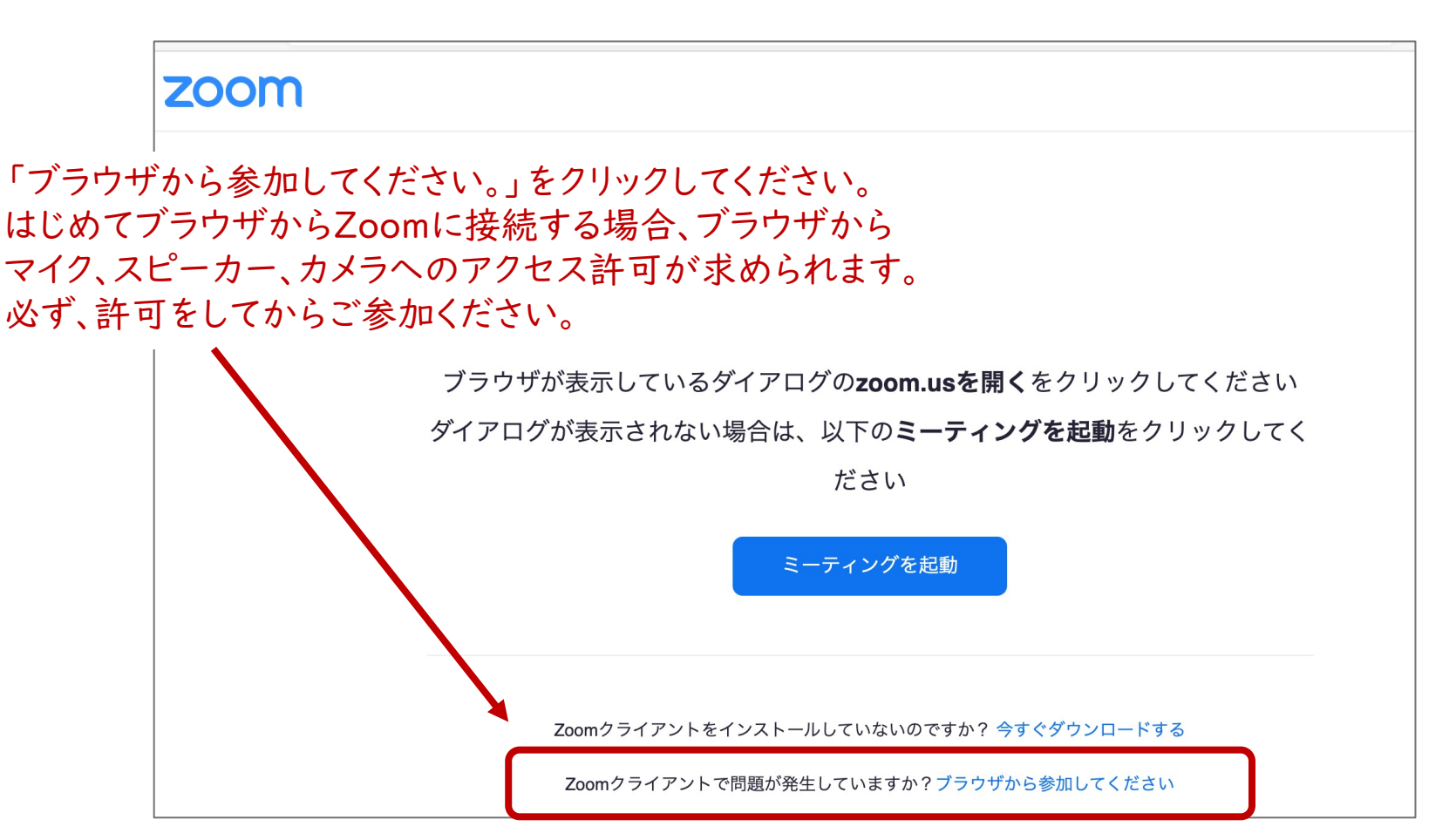

音声確認のお願い

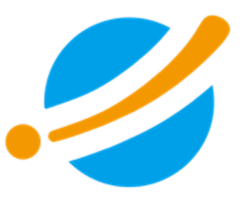

#### 当日、Zoomに接続したら、画面下の「オーディオ設定」をクリックして、 着信音が聞こえるかのテストをしてください。

| 着信音が聞こえますか。<br>はい いいえ お使いになるスピーカーを選べま<br>スピーカー3: External Headphones (External Headph ≎ ヘッドフォンやイヤフォンを | 7 | 出力レベル   |                                        | <b>φ</b><br><i>fτ</i> ννト | ごす<br>クリ  | 列用いた:<br>リアな音で<br>♀ | だくと、<br>ごご視聴い | いただけ  | ます。 | 退出 |
|----------------------------------------------------------------------------------------------------|---|---------|----------------------------------------|---------------------------|-----------|---------------------|---------------|-------|-----|----|
| <b>着信音が聞こえますか。</b><br><sup>はい いいえ</sup> お使いになるスピーカーを選べま                                               |   | スピーカー3  | : External Headphones (External Headph |                           | ری<br>مرب | ッドフォン               | やイヤフォ         | ナンを   |     | 0  |
|                                                                                                    |   | (       | <b>着信音が聞こえますか。</b><br>はい いいえ           |                           | お         | <b>声</b> いになん       | るスピープ         | カーを選ん | べます | -  |
| ● 4つのスピーカーをお持ちです、現在スピーカー3をテスト中です                                                                      | • | 4つのスピーン | カーをお持ちです、現在スピーカー3をテスト中です…              |                           |           |                     |               |       |     |    |

#### 音声確認のお願い

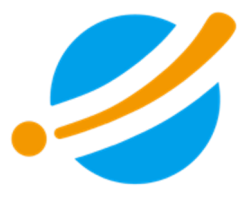

画面下の「オーディオ設定」の右にある上矢印をクリックし、 「オーディオ設定」を選びます。 表示される窓で、スピーカーの出力レベルを調整することができます。

|         |                                                                                          | •                                                                                                    | 設定                                                                                                    |
|---------|------------------------------------------------------------------------------------------|----------------------------------------------------------------------------------------------------|----------------------------------------------------------------------------------------------------|
|         | <b>スピーカー</b><br>システムと同じ<br>LG UltraFine Displ<br>✓ External Headpho<br>Mac mini Speakers | <ul> <li>一般</li> <li>ビデオ</li> <li>オーディオ</li> <li>1 画面の共有</li> <li>1 背景とフィルター</li> <li>() レコーディング</li> </ul>                           | Speaker         スピーカーのテスト         External Headphones (External Headphones)         出力レベル:         出力音量:         創)         別のオーディオデバイスを使用して、着信音を鳴らします         Microphone         マイクのラスト |
|         | スピーカー&マイク?<br>電話のオーディオに<br>コンピューターオ・                                                     | <ul> <li>・・     <li>・・     <li>・・     <li>・ボードショートカット     <li>・・     <li>・・     <li>アクセシビリティ</li> </li></li></li></li></li></li></ul> | スカレベル:     スカ音量:     ▲)       マイク音量を自動調整します                                                                                                    |
| オーディオ設定 | <u>オーディオ設定…</u> へ                                                                        |                                                                                                    | チャット 手を挙げる Q&A                                                                                                    |

#### 講演中の質問方法 - 「Q&A」に投稿

質疑応答は、講演後に行いますが、講演中に質問を投稿することが可能です。

手を挙げる

Q&A

#### <u>Q&Aの使い方</u>

オーディオ設定

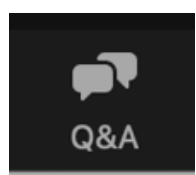

- Zoom画面下の「Q&A」をクリックすると、 右に示す窓が立ち上がります。
- 2.「質問をここに入力してください」と記載された欄に 入力して「送信」してください。
- 3. 寄せられた質問の中から、講演後に 座長が選択して読み上げます。

|          | • • • Q&A                                                                      |
|----------|--------------------------------------------------------------------------------|
| すると、     |                                                                                |
| :記載された欄に | <b>Q&amp;Aにようこそ</b><br>あなたが尋ねる質問はここに表示さ<br>れます。質問をすべて表示できるの<br>はホストとパネリストだけです。 |
|          | 質問をここに入力してください                                                                 |

#### 講演後の質問方法 ー「手を挙げる」

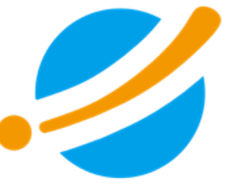

質疑応答は、講演後に行います。 演者に質問をしたい方は、Zoom画面下の「手を挙げる」ボタンをクリックしてくだ さい。

#### 手を挙げる方法

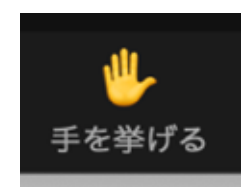

1.「手を挙げる」アイコンをクリックします。

2. 座長から指名を受けた方は、マイクのミュート解除が許可されます。

3. マイクのミュートを解除して質問をご発言ください。

※マイクがない方は「手を挙げる」の代わりに「Q&A」をお使いください。

4. 質問終了後は「手を降ろす」ボタンをクリックしてください。

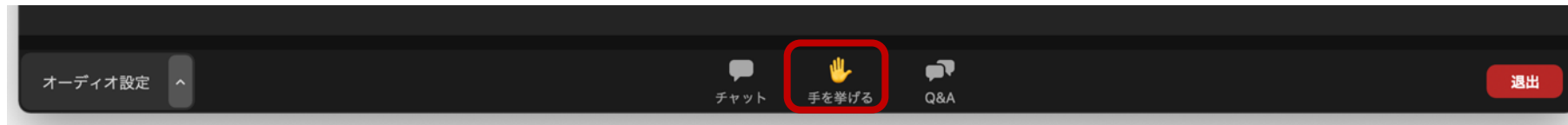

聴講中にお困りのことがありましたら・・・

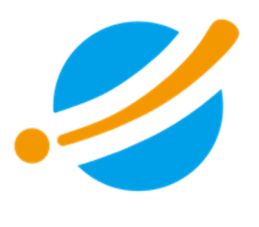

視聴中、Zoomでお困りのことがありましたら、「チャット」からメッセージでお知らせください。事務局が対応いたします。

#### チャットの使い方

オーディオ設定

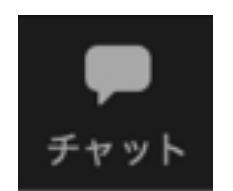

- Zoom画面下の「チャット」をクリックすると、 右に示す窓が立ち上がります。
- 「あなたのテキストはパネリストのみが 表示可能です」と記載された欄に 入力して「送信」してください。
- 3. 事務局がチャットに返信する形で対応します。

Q&A

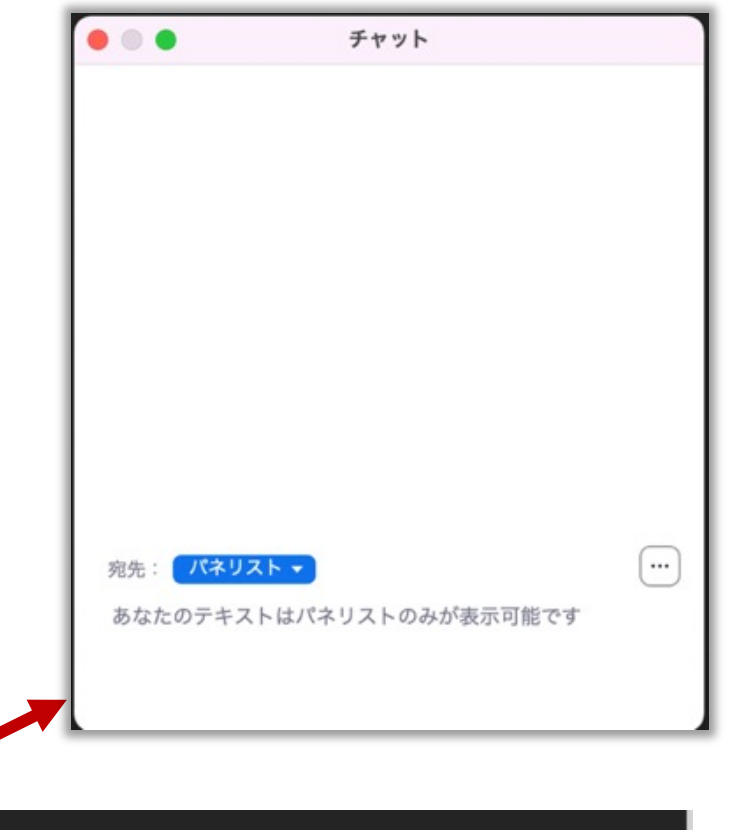

退出

オーディオ設定

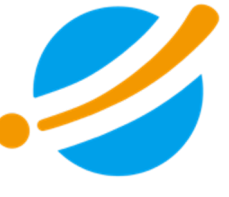

Zoomから退出するときは、画面下の「退出」をクリックし、「ミーティングから退出」 ボタンをクリックしてください。

Zoom上で、音声の不具合が解決しない場合も、一度、Zoomから退出していただい て、お使いの端末を再起動してから、再度、接続してください。

なお、第19回 日本旅行医学会大会は、各講演ごとにウェビナー会場が異なります。 講演終了後は、ミーティングから退出してください。

視聴する次の講演は、カンファレンス・パークから「Live」ボタンをクリックして会場に 入室してください。

※待機の接続は15分前から可能で、入室(開場)は講演開始の5分前です。

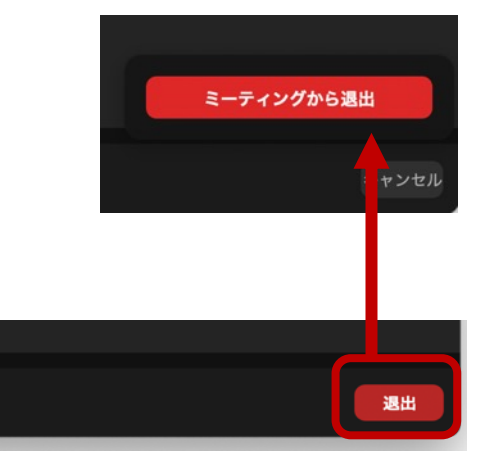

**I** 

Q&A

注意事項

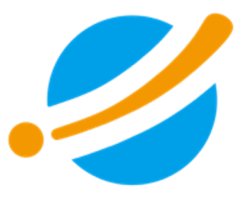

講演の録画、スクリーンキャプチャー、録音等は禁止です。

発表者と主催者の許可なく、講演資料やコンテンツの利用および 二次的利用等をする行為は、著作権や登壇者等の肖像権を侵害する行為となる 場合があるため、お控えください。

#### ご聴講環境

- イヤフォンやヘッドセットでご聴講いた だくと、音声が聞き取りやすくなります。
- 安定したインターネット環境でZoom に接続してください。
- Zoomアプリは最新版に更新するよう、お願いいたします。
   ※パソコンは右を参考にしてください。
   ※スマホやタブレットは、普段お使いの他のアプリと同じ方法でアプリストア等からアップデートしてください。

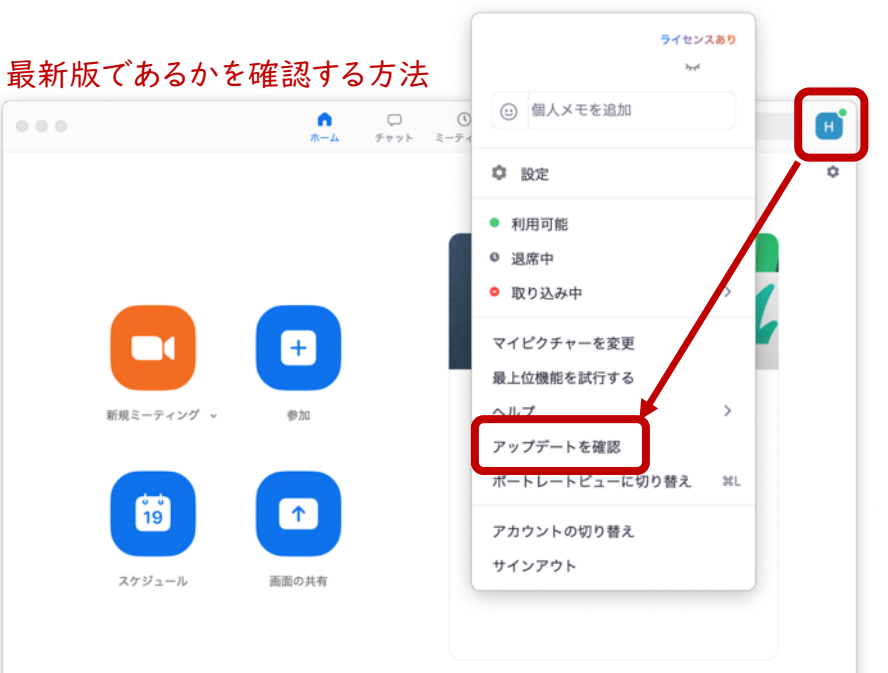

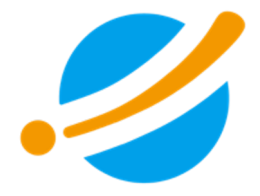

お問合せ先 株式会社考える学校 オンラインイベント主催者支援事務局 info@kangaeru-gakkou.jp